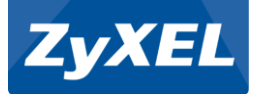

# Настройка Интернет-центров ZyXEL Keenetic DSL, Keenetic VOX для доступа в Интернет по ADSL линии Megaline и предоставления услуг iD Phone, iD TV

1

| Настройка подключения к Интренету Megaline               | 2  |
|----------------------------------------------------------|----|
| Настройка подключения к услуге ID Phone и ID TV          | 6  |
| Настройка Keenetic VOX для использования услуги iD Phone |    |
| через порты FXS                                          | 10 |
| FAQ / Часто задаваемые вопросы                           | 14 |

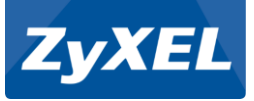

Для настройки Интернета-центра (в дальнейшем роутер) подключитесь к порту LAN1:

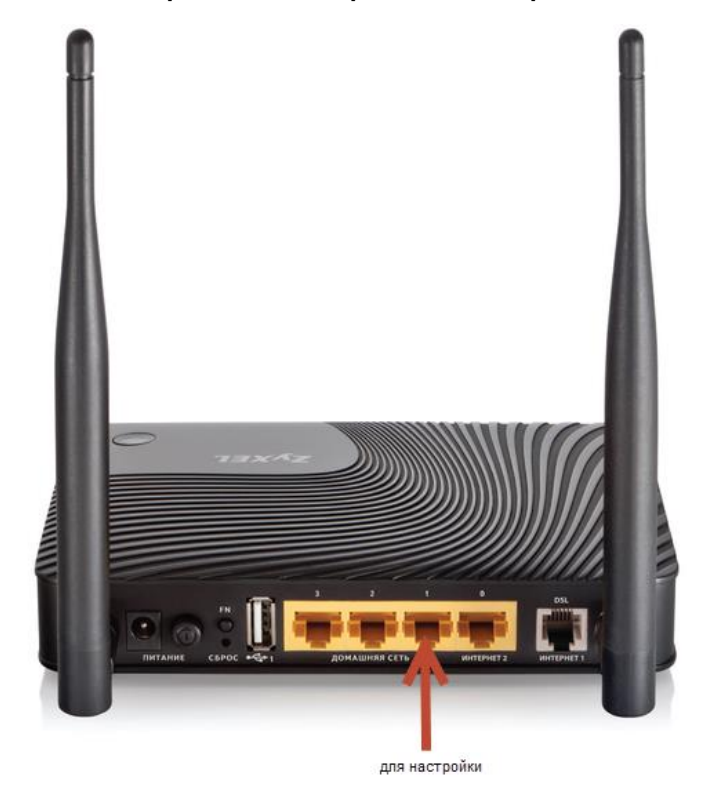

Настройка Интернет-центра ZyXEL выполняется через его Web-конфигуратор.

Запустив браузер Internet Explorer, либо Google Chrome или Mozilla Firefox переходим по IP-адресу роутера 192.168.1.1

| Файл   | Правка | Вид     | Избра  | нное | Сервис | Справка |
|--------|--------|---------|--------|------|--------|---------|
| Эн     | азад 🔻 | 0       | *      | 2    | 1      | 🔎 Поиск |
| Адрес: | Attp:/ | /192.16 | 58.1.1 |      |        |         |

## Далее выбираем Веб-конфигуратор:

192.168.1.1/RU/nf.html

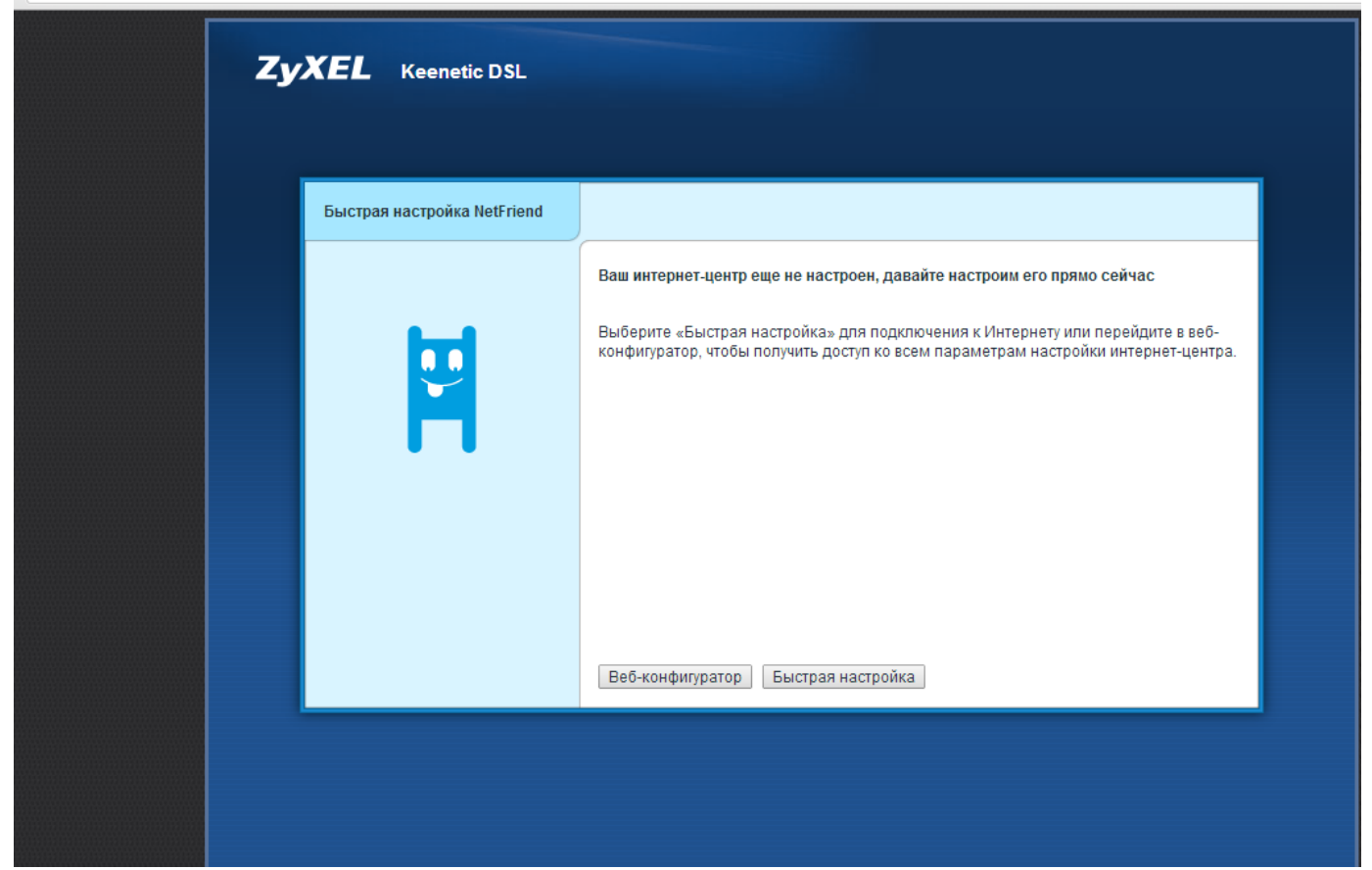

После нас попросят установить пароль. Придумываем оригинальный пароль на 6-10 символов и вводим.

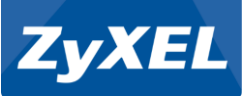

# Далее вводим логин и новый пароль:

|                                                | необходима автори                                                            | зация                                                           |                                                        |
|------------------------------------------------|------------------------------------------------------------------------------|-----------------------------------------------------------------|--------------------------------------------------------|
| <b>ZyXEL</b> Keenetic DSL<br>Системный монитор | Для доступа на сервер htt<br>указать имя пользователя<br>ZyXEL Keenetic DSL. | tp://192.168.1.1:80 требуется<br>я и пароль. Сообщение сервера: | <mark>!</mark> Язык: Русский ▼                         |
| Система Маршруты Соединения                    | Имя пользователя:                                                            | admin                                                           |                                                        |
| Подключение ADSL                               | Пароль:                                                                      | *****                                                           |                                                        |
| Состояние dow<br>Скорость/-<br>Уровень шума/-  |                                                                              |                                                                 | Keenetic DSL<br>037-129-034-304-169<br>v2.03(AAGK.0)B5 |
| Мощность сигнала де<br>Затухание сигнала /-    |                                                                              | Вход Отмена                                                     | Ошибка подключения<br>0 дн. 00:24:03                   |
| Действующее подключение к Интерне              | ту                                                                           | Текущее время:<br>Загрузка ЦП:<br>Память:                       | 29/10/2013 04:24:03<br>0%<br>13% (16/126 Мбайт)        |
| 😢 Default PVC                                  | AdsI0/Pvc0                                                                   | Файл подкачки:                                                  | 0 из 0 Мбайт                                           |
| 😣 Broadband connection                         | ISP                                                                          | Имя хоста:<br>Рабочая группа:                                   | Keenetic DSL<br>WORKGROUP                              |
| Серверы DNS                                    | Домены                                                                       | Точка доступа Wi-Fi 2,4 I                                       | ГГц                                                    |
|                                                |                                                                              | Состояние:                                                      | Включена                                               |
|                                                |                                                                              | Канал:                                                          | 2                                                      |
|                                                |                                                                              | Основная сеть:                                                  | Keenetic-1870                                          |
|                                                |                                                                              | USB-устройства                                                  |                                                        |
|                                                |                                                                              | Тип                                                             | Имя                                                    |
|                                                |                                                                              | (отсутствуют)                                                   |                                                        |
|                                                |                                                                              |                                                                 |                                                        |
|                                                |                                                                              | al 🗈 📩                                                          |                                                        |
| - Citrii                                       |                                                                              |                                                                 |                                                        |

# Далее Вы попадете в главное окно статуса:

| тема р     | Маршруты    | Соединения      | Домашняя сеть | USB |                         |                     |
|------------|-------------|-----------------|---------------|-----|-------------------------|---------------------|
| Іодключе   | ние ADSL    |                 |               | _   | Информация о системе    |                     |
| Состояни   | e           | down            |               |     | Модель:                 | Keenetic DSL        |
| Скорость   |             | /               | Кбит/с        |     | Сервисный код:          | 037-129-034-304-169 |
| /ровень ц  | цума        | /               | дБ            |     | Версия NDMS:            | v2.03(AAGK.0)B5     |
| Лощность   | сигнала     | дБі             | N             |     | Обновления:             | Ошибка подключения  |
| Затухание  | сигнала     | /               | дБ            |     | Время работы:           | 0 дн. 00:24:37      |
|            |             |                 |               |     | Текущее время:          | 29/10/2013 04:24:37 |
| ействую    | цее подклю  | чение к Интерне | тy            | _   | Загрузка ЦП:            | 0%                  |
| -          |             |                 |               |     | Память:                 | 13% (16/126 Мбайт)  |
| 🔀 Defa     | ult PVC     |                 | AdsI0/Pvc0    |     | Файл подкачки:          | 0 из 0 Мбайт        |
| Broa       | dhand conne | ection          | ISP           |     | Имя хоста:              | Keenetic DSL        |
|            | ubanu comin | seaon           | 101           |     | Рабочая группа:         | WORKGROUP           |
| Серверы    | DNS         |                 | Домены        |     |                         |                     |
| 0.00000000 | (TO)        |                 |               |     | Точка доступа Wi-Fi 2,4 | ГГц                 |
| ОТСУТСТВУ  | ют)         |                 |               |     | Состояние:              | Включена            |
|            |             |                 |               |     | Канал:                  | 2                   |
|            |             |                 |               |     | Основная сеть:          | Keenetic-1870       |
|            |             |                 |               |     |                         |                     |
|            |             |                 |               |     | USB-устройства          |                     |
|            |             |                 |               |     | Тип                     | Имя                 |
|            |             |                 |               |     | (OTCVTCTBVIOT)          |                     |
|            |             |                 |               |     |                         |                     |
|            |             |                 |               |     |                         |                     |

ZyXEL Communications Corp. Central Asia and Caucasus

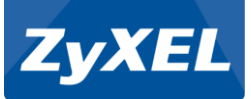

Для настройки интерфейса ADSL доступа в Интернет переходим в раздел Интернет - ADSL и выбираем Интерфейс:

| ZyXEL                      | Kee                 | netic DS                 | <sup>5L</sup> 2                 |                        |                             |                        |                     |                              |                   |            | Язык: Русский 🔻 |
|----------------------------|---------------------|--------------------------|---------------------------------|------------------------|-----------------------------|------------------------|---------------------|------------------------------|-------------------|------------|-----------------|
| нтернет<br>Подключения     | IPoE                | ADSL                     | PPPoE/VPN                       | 802.1x                 | КАБІНЕТ                     | 3G/4G                  | Wi-Fi               | Маршруты                     | DyDNS             | Прочие     |                 |
| Соединения                 | a ADSI              | _                        |                                 |                        |                             |                        |                     |                              |                   |            | -               |
| По умолчан<br>установку со | ию центр<br>единени | ) доступа н<br>ія только | настроен на ав<br>с определенны | томатичес<br>іми парам | кое определ<br>етрами, вы г | іение пар<br>иожете ус | аметров<br>тановить | ADSL-соедин<br>их в этом мен | ения. Если<br>ню. | провайдер  | требует         |
|                            |                     | Режи                     | м работы: Авт                   | овыбор                 | •                           | ·                      |                     |                              |                   |            |                 |
|                            |                     |                          | Annex: Aut<br>Bitswap:          | 0                      | Ŧ                           |                        |                     |                              |                   |            |                 |
|                            |                     |                          | SRA:                            |                        |                             |                        |                     |                              |                   |            |                 |
|                            |                     |                          | Πρ                              | именить                |                             |                        |                     |                              |                   |            | _               |
| Интерфеис<br>AdsI0/Pvc0    |                     |                          |                                 | D                      | писание<br>efault PVC       |                        |                     |                              | ۲<br>8            | VC<br>/ 35 |                 |
| Добавить вирт              | уальный             | і канал                  |                                 |                        |                             |                        |                     |                              |                   |            |                 |
|                            |                     |                          |                                 |                        |                             |                        |                     |                              |                   |            |                 |
|                            |                     | 1                        | 2                               |                        |                             |                        |                     |                              |                   |            |                 |
|                            |                     | 2                        |                                 |                        | - 11                        | 1                      | <b>I</b>            | ٢                            |                   |            |                 |

#### Далее меняем настройки, согласно рисунку:

| Настройка виртуального канала         |                    |                |
|---------------------------------------|--------------------|----------------|
| Введите значения VPI, VCI и параметры | QoS                |                |
| Описание:                             | Default PVC        |                |
| VPI:                                  | 0                  |                |
| VCI:                                  | 40                 |                |
| Инкапсуляция:                         | LLC •              |                |
| Port mapping:                         | None               | ▼              |
| Использовать для выхода в Интернет:   |                    |                |
| Настройка параметров IP:              | Без IP-адреса 🔻    |                |
| ІР-адрес:                             |                    |                |
| Маска подсети:                        |                    |                |
| Основной шлюз:                        |                    |                |
| DNS 1:                                |                    |                |
| DNS 2:                                |                    |                |
| DNS 3:                                |                    |                |
|                                       | Сохранить Отмена У | /далить запись |

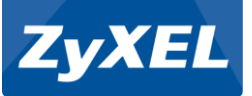

## Далее переходим во вкладку PPPoE/VPN и добавляем соединение:

| одключения                   | IPoE                   | ADSL                   | PPPoE/VPN                      | 802.1x                   | КАБІЛЕТ                      | 3G/4G                  | Wi-Fi                | Маршруты                 | DyDNS                   | Прочие                    |                        |
|------------------------------|------------------------|------------------------|--------------------------------|--------------------------|------------------------------|------------------------|----------------------|--------------------------|-------------------------|---------------------------|------------------------|
| Соелинени                    | ясав                   | гориза                 | цией (РРР                      | )                        |                              |                        |                      |                          |                         |                           |                        |
| Если для дос                 | тупа к Ин              | -<br>тернету н         | еобходима ав                   | горизация,               | создайте зд                  | есь новое              | соедине              | ние, выберите            | протокол                | доступа и у               | кажите                 |
| регистрацион<br>например для | іные дані<br>я удалені | ные, пред<br>ного дост | доставленные<br>упа к корпорат | провайдеро<br>ивной сети | ом. Можно та<br>. Чтобы изме | акже орга<br>енить пар | низовать<br>аметры с | защищенное озданного сое | соединени<br>динения, і | е с VPN-се;<br>целкните е | овером,<br>го запись в |
| списке.                      |                        |                        |                                |                          |                              |                        |                      |                          |                         |                           |                        |
| Интерфейс                    | Тип                    | Or                     | исание                         |                          |                              |                        |                      |                          |                         |                           | Интернет               |
| (отсутствуют)                |                        | -                      |                                |                          |                              |                        |                      |                          |                         |                           |                        |
| Добавить сое                 | динение                |                        |                                |                          |                              |                        |                      |                          |                         |                           |                        |
|                              |                        |                        |                                |                          |                              |                        |                      |                          |                         | Y                         |                        |
|                              |                        |                        |                                |                          |                              |                        |                      |                          |                         |                           |                        |
|                              |                        |                        |                                |                          |                              |                        |                      |                          |                         |                           |                        |
|                              |                        |                        |                                |                          |                              |                        |                      |                          |                         |                           |                        |
|                              |                        |                        |                                |                          |                              |                        |                      |                          |                         |                           |                        |
|                              |                        |                        |                                |                          |                              |                        |                      |                          |                         |                           |                        |
|                              |                        |                        |                                |                          |                              |                        |                      |                          |                         |                           |                        |
|                              |                        |                        |                                |                          |                              |                        |                      |                          |                         |                           |                        |

Настраиваем, согласно рисунку. В полях *Имя пользователя* и *Пароль* вводим свои данные:

| Настройка соединения                                                             |                                                                                                    |
|----------------------------------------------------------------------------------|----------------------------------------------------------------------------------------------------|
| Укажите регистрационные данные, необ<br>для доступа к Интернету, установите соот | іходимые для соединения с сервером. Если данное соединение используется<br>гветствующий флажок.                                                                                                    |
| Включить:                                                                        | ✓                                                                                                    |
| Использовать для выхода в Интернет:                                              | Image: A state of the state of the state |
| Описание:                                                                        | Megaline                                                                                                    |
| Тип (протокол):                                                                  | PPPoE T                                                                                                    |
| Подключаться через:                                                              | Default PVC (AdsI0/Pvc0)                                                                                                    |
| Имя сервиса:                                                                     |                                                                                                    |
| Имя концентратора:                                                               |                                                                                                    |
| Адрес сервера:                                                                   |                                                                                                    |
| Имя пользователя:                                                                | megaline                                                                                                    |
| Пароль:                                                                          | megaline                                                                                                    |
| Метод проверки подлинности:                                                      | Abto 🔹                                                                                                    |
| Шифрование данных:                                                               |                                                                                                    |
| Использовать ССР:                                                                |                                                                                                    |
| Настройка параметров IP:                                                         | Автоматическая 🔻                                                                                                    |
| ІР-адрес:                                                                        |                                                                                                    |
| Удаленный IP-адрес:                                                              |                                                                                                    |
| DNS 1:                                                                           |                                                                                                    |
| DNS 2:                                                                           |                                                                                                    |
| DNS 3:                                                                           |                                                                                                    |
| Автоподстройка TCP-MSS:                                                          |                                                                                                    |
|                                                                                  | Применить Отмена Удалить                                                                                                    |

Настройки подключения к интернету закончена.

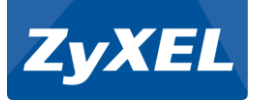

| тернет                         | 10-5                 |                        |                                  |                          |                             |                          |                       |                               |                          |                          |                         |  |
|--------------------------------|----------------------|------------------------|----------------------------------|--------------------------|-----------------------------|--------------------------|-----------------------|-------------------------------|--------------------------|--------------------------|-------------------------|--|
| одключения                     | IPOE                 | ADSL                   | PPPOE/VPN                        | 802.1x                   | KADINET                     | 3G/4G                    | WI-FI                 | Маршруты                      | DyDNS                    | Прочие                   |                         |  |
| оединени                       | я Ethe               | rnet                   |                                  |                          |                             |                          |                       |                               |                          |                          |                         |  |
| Соединение н                   | необходи<br>Геобходи | імо для п<br>мо задать | одключения к I<br>ь идентификато | Интернету<br>ор виртуал  | по выделенн<br>ьной сети (V | ной линии<br>'LAN ID). А | IEthernet<br>вторизац | или через DS<br>ия в сети про | L-модем. Д<br>зайдера по | ля каждого<br>протоколам | HOBORO<br>M 81X. PPPoE. |  |
| РРТР, L2ТР на<br>списке. При н | астраива<br>еобходи  | ется в со              | ответствующих<br>жите адреса D   | вкладках. Ч<br>NS-сервер | Чтобы измен<br>Юв           | нить паран               | метры со              | зданного сое;                 | цинения, ще              | олкните его              | запись в                |  |
|                                |                      | Вве                    | дите для но                      | вого инт                 | ерфейса                     | идентис                  | рикатор               | виртуалы                      | юй сети                  | VLAN ID).                |                         |  |
| интерфейс<br>ISP               | Onv<br>Broa          | ad                     |                                  |                          |                             |                          |                       |                               |                          |                          |                         |  |
| Добавить инте                  | ерфейс               |                        | Идент                            | ификатор (               | соединения:                 | 3                        |                       |                               |                          |                          |                         |  |
|                                |                      |                        |                                  |                          |                             | OKIC                     | CUOMT                 |                               |                          |                          |                         |  |
|                                | _                    |                        |                                  |                          |                             |                          | Писна                 |                               |                          |                          |                         |  |
|                                | _                    |                        |                                  |                          |                             |                          | лиена                 |                               |                          |                          |                         |  |
|                                |                      |                        |                                  |                          |                             |                          | IMERA                 |                               |                          |                          |                         |  |
|                                |                      |                        |                                  |                          |                             |                          | Intena                |                               |                          |                          |                         |  |
|                                |                      |                        |                                  |                          |                             |                          | Inicha                |                               |                          |                          |                         |  |
|                                |                      |                        |                                  |                          |                             |                          | INICHA                |                               |                          |                          |                         |  |
|                                |                      |                        |                                  |                          |                             |                          | minena                |                               |                          |                          |                         |  |
|                                |                      |                        |                                  |                          |                             |                          |                       |                               |                          |                          |                         |  |
|                                |                      |                        |                                  |                          |                             |                          |                       |                               |                          |                          |                         |  |

# Настраиваем интерфейс для ID Phone, выделив для этого 2-ой порт LAN:

| Настройка подключения по Ethernet                                                                                                    |
|----------------------------------------------------------------------------------------------------|
| Выберите разъем, который будет использоваться соединением. Можно выбрать несколько разъемов, которые будут<br>погически объединены в один VLAN. Если данное соединение предназначается для подключения к Интернету,<br>установите соответствующий флажок. |
| 3 2 1 0<br>Использовать разъем:<br>Пополарать топу VI ANID:                                                                                                    |
| Включить: 🗹                                                                                                    |
| Использовать для выхода в Интернет:  Описание:                                                                                                    |
| Идентификатор сети (VLAN ID): 3                                                                                                    |
|                                                                                                    |
| Маска подсети:                                                                                                    |
| Основной шлюз:                                                                                                    |
| DNS 1:                                                                                                    |
| DNS 2:                                                                                                    |
| DNS 3:                                                                                                    |
| МАС-адрес: По умолчанию 🔻                                                                                                    |
|                                                                                                    |
| Имя устройства: Keenetic_DSL (Изменить)                                                                                                    |
| Размер МТU: 1500                                                                                                    |
| не уменьшать ГГС:                                                                                                    |
| Применить Отмена Удалить                                                                                                    |

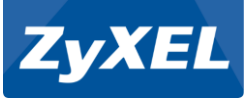

#### Тоже самое делаем для ID TV:

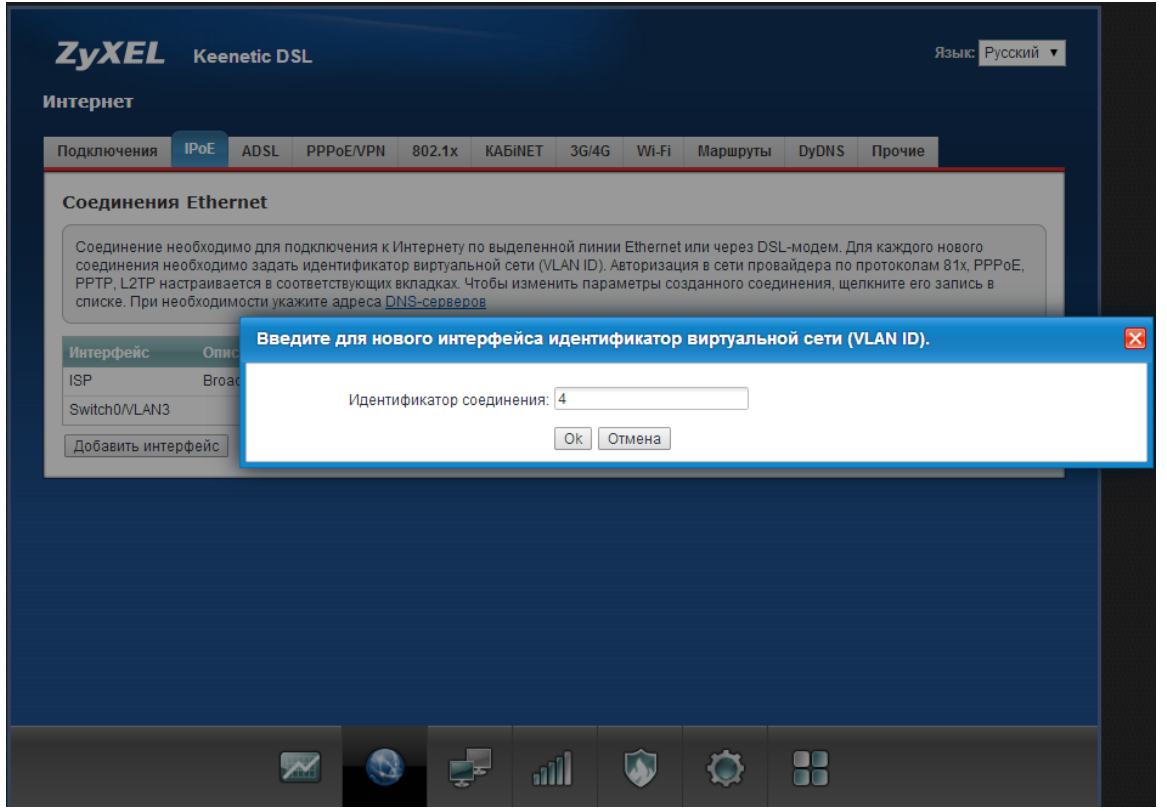

#### Настраиваем интерфейс для ID TV, выделив для этого 3-ий порт LAN:

| Настройка подключения по Ethern                                                                                       | et                                                                                                    | $\mathbf{X}$ |
|----------------------------------------------------------------------------------------------------|----------------------------------------------------------------------------------------------------|--------------|
| Выберите разъем, который будет исполи<br>логически объединены в один VLAN. Есл<br>установите соответствующий флажок.  | ьзоваться соединением. Можно выбрать несколько разъемов, которые будут<br>и данное соединение предназначается для подключения к Интернету, | ^            |
| Использовать разъем:<br>Передавать теги VLAN ID:<br>Включить:<br>Использовать для выхода в Интернет:<br>Описание:     |                                                                                                    |              |
| Описание.<br>Илентификатор сети (VLAN ID):                                                                            | 4                                                                                                    |              |
| Настройка параметров IP:<br>IP-адрес:<br>Маска подсети:<br>Основной шлюз:<br>DNS 1:<br>DNS 2:<br>DNS 3:<br>MAC-адрес: | Без IP-адреса     Без IP-адреса                                                                                                    |              |
| Имя устройства:                                                                                                    | Keenetic_DSL (ИЗМЕНИТЬ)                                                                                                    |              |
| Размер МТU:                                                                                                    | 1500                                                                                                    |              |
| Не уменьшать TTL:                                                                                                    |                                                                                                    |              |
|                                                                                                    | Применить Отмена Удалить                                                                                                    | -            |

ZyXEL Communications Corp. Central Asia and Caucasus

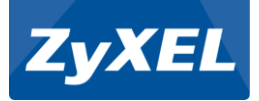

# Далее переходим в раздел ADSL и добавляем виртуальные каналы:

ID Phone

| ZyXEL Keener                                    | tic DSL Язы                                                                                                    | к Русский 🔻 |   |
|-------------------------------------------------|----------------------------------------------------------------------------------------------------|-------------|---|
| Подключения ІРос А                              | Настройка виртуального канала<br>DSL                                                                                               |             | × |
| Соединения ADSL                                 | Введите значения VPI, VCI и параметры QoS                                                                                          |             |   |
| По умолчанию центр до<br>установку соединения т | оступа Описание: IDPhone Описание: VPI: 0                                                                                          |             |   |
|                                                 | VCI:         41           Режи         Инкапсуляция:         LLC           Вая тараріа;         IudafinadSwitch00/(IAN3)         • |             |   |
|                                                 | Использовать для выхода в Интернет:                                                                                                |             |   |
|                                                 | Настройка параметров IP: Без IP-адреса •<br>IP-адрес:                                                                              |             |   |
| Интерфейс<br>Adsi0/Pvc0                         | Маска подсети:<br>Основной шлюз:                                                                                                   |             |   |
| AdsI0/Pvc1                                      | DNS 1:                                                                                                    |             |   |
| Добавить виртуальный ка                         | DNS 3:                                                                                                    |             |   |
|                                                 | Сохранить Отмена Удалить запись                                                                                                    |             |   |
|                                                 |                                                                                                    |             |   |
|                                                 | 📨 🚳 🚅 ili 🐼 🔅 🔠                                                                                                    |             |   |

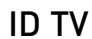

| <b>ZyXEL</b> Keenetic D    | SL                                    |                        | Язык: Русский 🔻 |   |
|----------------------------|---------------------------------------|------------------------|-----------------|---|
| Интернет                   | Настройка виртуального канала         |                        |                 | × |
| Подключения IPoE ADSL      | Введите значения VPI, VCI и параметры | QoS                    |                 |   |
| Соединения ADSL            | Описание:                             | ID-TV                  | ←               |   |
| По умолчанию центр доступа | VPI:                                  | 0                      |                 |   |
|                            | VCI:                                  | 42                     | ]               |   |
| Реж                        | Инкапсуляция:                         | LLC •                  | ]               |   |
|                            | Port mapping:                         | undefinedSwitch0/VLAN4 | •               |   |
|                            | Использовать для выхода в Интернет:   |                        |                 |   |
|                            | Настройка параметров IP:              | Без IP-адреса 🔹        | ]               |   |
|                            | ІР-адрес:                             |                        |                 |   |
| Интерфейс                  | Маска подсети:                        |                        |                 |   |
| AdsI0/Pvc0                 | Основной шлюз:                        |                        |                 |   |
| AdsI0/Pvc1                 | DNS 1:                                |                        |                 |   |
| AdsI0/Pvc2                 | DNS 2:                                |                        |                 |   |
| Добавить виртуальный канал | DNS 3.                                |                        |                 |   |
| 4                          |                                       | Сохранить Отмена       | Удалить запись  |   |
|                            |                                       |                        |                 |   |
|                            |                                       |                        |                 |   |
|                            |                                       |                        |                 |   |
|                            | M 🚳 🛃 📶                               | 🔊 🔅                    |                 |   |

# Настройка завершена!!!

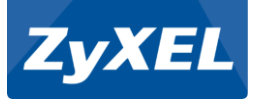

При использовании настроек, указанных в нашем примере, iD TV будет доступно через Ethernet-порт LAN3, iD Phone будет доступно через Ethernet-порт LAN2, а к порту LAN1 и беспроводной сети Wi-Fi могут быть подключены компьютеры для работы в сети Интернет.

| Тип создаваемого высокоскоростного подключения:<br>Протокол точка-точка по Ethemet(PPPoE)<br>Параметр<br>Компоненты, используемые этим подключением:<br>ГПротокол Интернета (TCP/IP)<br>ГПланировщик пакетов QoS<br>Планировщик пакетов QoS<br>Служба доступа к файлам и принтерам сетей Micros<br>Клиент для сетей Microsoft<br>Установить                     |                                          | Параметры                                             | Безопасно                                                      | сть Сеть                   | Дополнит              | ельно         |
|----------------------------------------------------------------------------------------------------|------------------------------------------|-------------------------------------------------------|----------------------------------------------------------------|----------------------------|-----------------------|---------------|
| Протокол точка-точка по Ethernet(PPPoE)<br>Параметр<br>Компоненты, успользуемые этим подключением:<br>Компоненты, успользуемые этим подключением:<br>Протокол Интернета (TCP/IP)<br>Планировщик пакетов QoS<br>Служба доступа к файлам и принтерам сетей Micros<br>Служба доступа к файлам и принтерам сетей Micros<br>Клиент для сетей Microsoft<br>Установить | Типсо                                    | здаваемого в                                          | з <u>ы</u> сокоскорс                                           | стного подк                | лючения:              | 51            |
| Параметр<br>Компоненты, <u>и</u> спользуемые этим подключением:<br>▼ Протокол Интернета (ТСР/IР)<br>▼ Планировщик пакетов QoS<br>□ ■ Служба доступа к файлам и принтерам сетей Micros<br>□ ■ Клиент для сетей Microsoft<br>Установить Удадить Свойства                                                                                                    | Прото                                    | жол точка-точ                                         | ка по Ethern                                                   | et(PPPoE)                  |                       | *             |
| Компоненты, <u>и</u> спользуемые этим подключением:<br>Г Протокол Интернета (TCP/IP)<br>Г Планировщик пакетов QoS<br>Служба доступа к файлам и принтерам сетей Micros<br>Б Клиент для сетей Microsoft<br>Установить                                                                                                    |                                          |                                                       |                                                                |                            | Парам                 | етры          |
| Компоненты, успользуемые этим подключением:<br>Протокол Интернета (TCP/IP)<br>Планировщик пакетов QoS<br>Служба доступа к файлам и принтерам сетей Micros<br>Клиент для сетей Microsoft<br>Установить                                                                                                    |                                          |                                                       |                                                                |                            | Паран                 | cipbi         |
| Компоненты, <u>и</u> спользуемые этим подключением:                                                                                                    | V                                        |                                                       |                                                                |                            | 1262262               |               |
| <ul> <li>✓ Протокол Интернета (ТСРИР)</li> <li>✓ Планировщик пакетов QoS</li> <li>○ Служба доступа к файлам и принтерам сетей Micros</li> <li>○ Клиент для сетей Microsoft</li> <li>Удадить</li> <li>Свойства</li> </ul>                                                                                                    | Компо                                    | ненты, <u>и</u> спол                                  | ьзуемые эти                                                    | ім подключе                | нием:                 | -             |
| <ul> <li>Планировщик пакетов (доз</li> <li>Служба доступа к файлам и принтерам сетей Micros</li> <li>Клиент для сетей Microsoft</li> <li>Удадить</li> <li>Свойства</li> </ul>                                                                                                    |                                          | Протокол Ин                                           | пернета (10                                                    | P/IP]                      |                       |               |
| Служа доступа к файлам и принтерам сетей Microsoft                                                                                                    |                                          | ) Планировщи<br>I Самибаласт                          | ік пакетов Q                                                   | 05                         | an a sama X Mir       |               |
| Установить Удадить Свойства                                                                                                    |                                          | ) Служоа дост<br>  Качент а аа с                      | упа к фаила<br>Готой Містос                                    | м и принтера<br>"е         | ам сетеи міс          | crosoft       |
| <u>Ч</u> становить Удадить Свойства                                                                                                    |                                          | ллиент для с                                          | STEN MICIOS                                                    | мс                         |                       |               |
| <u>Эстановить</u><br><u> <u> </u> <u> </u> <u> </u> <u> </u> <u> </u> <u> </u> <u> </u> <u> </u> <u> </u></u>                                                                                                    |                                          |                                                       | 1                                                              | Ē                          | <u> </u>              |               |
|                                                                                                    | 14:21                                    | гановить                                              | Эдал                                                           | ить                        | <u> </u>              | a i           |
|                                                                                                    | <u>y</u> c                               |                                                       |                                                                |                            |                       | (and a second |
| Описание                                                                                                    | <u>y</u> c                               |                                                       |                                                                |                            |                       |               |
| Протокол TCP/IP - стандартный протокол глобальных                                                                                                    | <u>9</u> с<br>Опис                       | зание                                                 |                                                                |                            |                       |               |
| сетеи, ореспечивающии связь между различными                                                                                                    | <u>у</u> с<br>Опис<br>Про                | зание<br>токол TCP/IP                                 | - стандартні                                                   | ый протокол                | глобальны»            | ,             |
| B38UM00EUCTBUOUUMU CET9MU                                                                                                    | <u>у</u> с<br>Опис<br>Про<br>сети<br>вза | зание<br>токол ТСР/IР<br>эй, обеспечив<br>имолействию | <ul> <li>стандартны<br/>ающий связа<br/>имми сетяма</li> </ul> | ый протокол<br>ь между раз | глобальных<br>личными | {             |

| войства: Протокол Инте                                                              | рнета (TCP/IP) 🛛 😨 🔯                                                                       |
|-------------------------------------------------------------------------------------|--------------------------------------------------------------------------------------------|
| Общие                                                                               |                                                                                            |
| Параметры IP могут назнач<br>поддерживает эту возможн<br>IP можно получить у сетево | аться автоматически, если сеть<br>ость. В противном случае параметры<br>го администратора. |
| Опричить IP-адрес авто                                                              | рматически                                                                                 |
| О Использовать следую.                                                              | ций IP-адрес:                                                                              |
| IP-gapec                                                                            |                                                                                            |
| О И <u>с</u> пользовать следую.<br>Предпочитаемый DNS-се                            | цие адреса DNS-серверов;                                                                   |
| Предпочитаемый DNS-се                                                               | рвер:                                                                                      |
| Ал <u>ь</u> тернативный DNS-сер                                                     | peep C C C C                                                                               |
|                                                                                     | Дополнительно)                                                                             |
|                                                                                     | ОК Отмена                                                                                  |

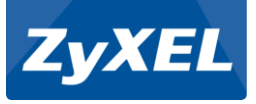

Дополнительная настройка Keenetic VOX для использования услуги iD Phone через порты FXS.

10

Для работы портов FXS через интерфейс PVC 0/41 необходимо обновить микропрограмму Keenetic VOX.

Микропрограмму можно скачать с сайта пройдя по ссылке <u>http://zyxel.kz/keenetic-vox</u>, во вкладке «Поддержка»

Инструкцию по обновлению микропрограммы можно посмотреть на сайте в Базе знаний по ссылке: <u>http://zyxel.kz/kb/3332</u>.

После обновления прошивки заходим в раздел «Система» и вкладку «Компоненты». Добавляем компонент «Поддержка служб телефонии» и нажимаем *Обновить*:

| тема                                 |                  |             |              |            |                     |           |
|--------------------------------------|------------------|-------------|--------------|------------|---------------------|-----------|
| рнал Диагностика Захват пакетов      | Параметры К      | онфигурация | Пользователи | Компоненты | Кнопки              |           |
| 📄 Быстрая настройка NetFriend        |                  |             | 2.04.C.7.    | )-2        |                     | 31.49 Кб  |
| Клиент динамического DNS (DDNS)      |                  |             | 2.04.C.7.    | 0-2        |                     | 32.76 Кб  |
| Компоненты: Networking               |                  |             |              |            |                     |           |
| Библиотека РРР                       |                  |             | 2.4.4-1      |            |                     | 33.35 Кб  |
| Клиент РРРоЕ                         |                  |             | 2.4.4-1      |            |                     | 25.71 Кб  |
| Клиент РРТР                          |                  |             | 2.4.4-1      |            |                     | 32.65 Kõ  |
| Клиент L2TP                          |                  |             | 2.4.4-1      |            |                     | 138.21 Kõ |
| Авторизация в сети провайдера по про | токолу 802.1х    |             | 0.5.9-4      |            |                     | 100.27 Kõ |
| Авторизатор КАБіNET                  |                  |             | 1.0.0-1      |            |                     | 25.88 Кб  |
| Шлюз прикладного уровня (ALG) для Р  | PTP/GRE          |             | 2.6.22-tc-   | 1          |                     | 7.53 Кб   |
| Шлюз прикладного уровня (ALG) для S  | IP               |             | 2.6.22-tc-   | 1          |                     | 6.89 Kõ   |
| Шлюз прикладного уровня (ALG) для F  | TP               |             | 2.6.22-tc-   | 1          |                     | 6.17 Кб   |
| Шлюз прикладного уровня (ALG) для R  | TSP              |             | 2.6.22-tc-   | 1          |                     | 10.54 Кб  |
| IPv6                                 |                  |             |              |            | Доступно обновление | 382.38 Kõ |
| Поддержка служб телефонии            |                  |             | 1.6.31-2     |            |                     | 811.05 Kõ |
| Модуль захвата сетевых пакетов       |                  |             | 1.0.0        |            |                     | 117.63 Кб |
| Компоненты: USB modems               |                  |             |              |            |                     |           |
| USB-модемы 3G/CDMA, эмулирующие      | порт RS-232      |             | 2.04.C.7.    | 0-2        |                     | 49.35 Kő  |
| USB-модемы 4G/LTE/WiMAX, эмулиру     | ощие порт Etherr | net         | 2.6.22-tc-   | 1          |                     | 73.41 Кб  |
| USB-модемы в режиме NDIS             |                  |             | 2.04.C.7.    | 0-2        |                     | 79.99 Кб  |
| USB-модем Samsung CMC-730 для се     | ти WiMAX         |             |              |            | Доступно обновление | 48.12 Кб  |
| Компоненты: USB storage              |                  |             |              |            |                     |           |
| Файловая система NTFS                |                  |             | 3013.9.29    | 9-1        |                     | 275.4 Кб  |
| Файловая система HFS+                |                  |             |              |            | Доступно обновление | 53.33 Кб  |
| Идентификация пользователя для дос   | тупа к файлам и  | принтерам   |              |            | Доступно обновление | 19.46 Кб  |
| Поддержка USB-накопителей            |                  |             | 2.6.22-tc-   | 1          |                     | 142.34 Кб |
| Файловая система FAT32               |                  |             | 3013.9.29    | 9-1        |                     | 116.5 Kõ  |
| Обновить                             |                  |             |              |            |                     |           |
|                                      |                  |             |              |            |                     |           |

## После добавления компонента устройство перезагрузится!!!

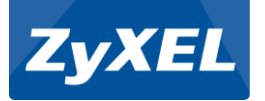

Перед настройкой непосредственно учетной записи SIP необходимо сделать некоторые изменения в конфигурации виртуального канала. Следует убрать привязку Port mapping и установить получение IP адреса автоматически:

| × |
|---|
|   |
|   |
|   |
|   |
|   |
|   |
|   |
|   |
|   |
|   |
|   |
|   |
|   |
|   |

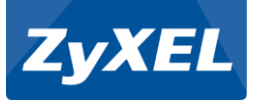

Далее заходим в раздел «Телефон» и вкладку «Линия 1»

Вводим необходимые параметры для регистрации и применяем настройки.

*«Имя пользователя»* и «*Пароль»* для авторизации будут индивидуальны для каждого абонента.

| ZyXEL Keenetic VOX                                             | Язык: Русский 🔻 Быстрая настройка NetFriend |  |  |  |  |  |
|----------------------------------------------------------------|---------------------------------------------|--|--|--|--|--|
| Телефон                                                        |                                             |  |  |  |  |  |
|                                                                |                                             |  |  |  |  |  |
| Линия 2 SIP Сервисы FXS                                        |                                             |  |  |  |  |  |
| Настройки SIP для линии 1                                      |                                             |  |  |  |  |  |
| Настройки подключения к оператору IP-телефонии для порта FXS 1 |                                             |  |  |  |  |  |
|                                                                |                                             |  |  |  |  |  |
| Включить линию: 🕑                                              |                                             |  |  |  |  |  |
| Отображаемое имя:                                              |                                             |  |  |  |  |  |
| Локальный порт SIP: 5080                                       |                                             |  |  |  |  |  |
| Разрешить вызовы P2P:                                          |                                             |  |  |  |  |  |
| Аутентификация                                                 |                                             |  |  |  |  |  |
| Ulue: 452011753                                                |                                             |  |  |  |  |  |
| Пароль: (шелкните лля изменения)                               |                                             |  |  |  |  |  |
|                                                                |                                             |  |  |  |  |  |
| основнои сервер SIP                                            |                                             |  |  |  |  |  |
| Сервер регистрации SIP: sip.telecom.kz                         | 5080                                        |  |  |  |  |  |
| Прокси-сервер SIP: sip.telecom.kz r                            | 5060                                        |  |  |  |  |  |
| Домен SIP:                                                     |                                             |  |  |  |  |  |
| sip.telecom.kz                                                 |                                             |  |  |  |  |  |
| Резервный сервер SIP                                           |                                             |  |  |  |  |  |
| Резервный сервер регистрации SIP:                              | юрт 5060                                    |  |  |  |  |  |
| Резервный прокси-сервер SIP:                                   | юрт 5080                                    |  |  |  |  |  |
| Резервный домен SIP:                                           |                                             |  |  |  |  |  |
| Резераный Realm:                                               |                                             |  |  |  |  |  |
| Голосовая почта                                                |                                             |  |  |  |  |  |
| Уведомлять о новых сообщениях: 🗐                               |                                             |  |  |  |  |  |
| Cepsep MWI: sip:number@example.net                             |                                             |  |  |  |  |  |
| Приоритет кодеков                                              |                                             |  |  |  |  |  |
| 1: G.711a V                                                    |                                             |  |  |  |  |  |
| 2: G.729ab 🔻                                                   |                                             |  |  |  |  |  |
| 3: G.711u 🔻                                                    |                                             |  |  |  |  |  |
| Размер пакетов RTP                                             |                                             |  |  |  |  |  |
|                                                                |                                             |  |  |  |  |  |
| Размер пакета комфортного шума: 20                             |                                             |  |  |  |  |  |
|                                                                |                                             |  |  |  |  |  |
| Обмен факсимильными сообщениями                                |                                             |  |  |  |  |  |
| Включить Т.38: 🕑                                               |                                             |  |  |  |  |  |
| ВКЛЮЧИТЬ СЛОЗ: М                                               |                                             |  |  |  |  |  |
| Применить                                                      |                                             |  |  |  |  |  |
|                                                                |                                             |  |  |  |  |  |
|                                                                |                                             |  |  |  |  |  |
|                                                                |                                             |  |  |  |  |  |
|                                                                |                                             |  |  |  |  |  |
|                                                                |                                             |  |  |  |  |  |
|                                                                |                                             |  |  |  |  |  |
|                                                                |                                             |  |  |  |  |  |
|                                                                |                                             |  |  |  |  |  |
|                                                                |                                             |  |  |  |  |  |

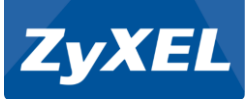

После настройки параметров аккаунта переходим во вкладку «SIP» В качестве интерфейса регистрации выбираем PVC интерфейс IDPhone (0/41). Также указываем исходящий прокси-сервер. Для Алматы это адрес 10.0.0.12. Для остальных регионов вы можете посмотреть адрес на сайте <u>http://idphone.kz/?page\_id=1010</u>

| ZyXEL Keenetic VOX                      | Язык: Русский 🔻 Быстрая настройка NetFriend |
|-----------------------------------------|---------------------------------------------|
| Телефон                                 |                                             |
| Линия 1 Линия 2 SIP Сервисы FXS         |                                             |
| Voice over IP                           |                                             |
| Настройки SIP                           |                                             |
| Имя агента пользователя:                | Keenetic VOX v2.04(AAGN.2)C7                |
| Длительность регистрации:               | 80                                          |
| Период повторной регистрации:           | 30                                          |
| Диапазон RTP портов:                    | 10000 - 85535                               |
| Включить PRACK:                         |                                             |
| ьыстрый набор номеров с #:              | ¢                                           |
| MWI                                     |                                             |
| Включить подписку MWI:                  |                                             |
| Таймер обновления сессии                |                                             |
| -<br>Таймер обновления сессии:          | Выключен                                    |
|                                         | О Включен                                   |
|                                         | Включен, инициирует вызываемая сторона      |
|                                         | 🛛 Включен, инициирует вызывающая сторона    |
| Резервирование SIP                      |                                             |
| Использовать резеляный селяер SIP, если |                                             |
| основной недоступен:                    |                                             |
| CTUN                                    |                                             |
| SIUN                                    |                                             |
| Использовать STUN:                      |                                             |
| Исходящий прокси-сервер                 |                                             |
| Использовать исходящий прокси-сервер:   | 2                                           |
| Исходящий прокси-серве 🗲                | 10.0.12 порт 5060                           |
| Резервный исходящий прокси-сервер:      | порт 5080                                   |
| NAT Keep Alive                          |                                             |
| Включить NAT Keep Alive:                | 2                                           |
| Период NAT Keep Alive:                  | 10                                          |
| Макс. кол-во неотвеченных запросов:     | 4                                           |
| DSCP                                    |                                             |
| DSCP and SIP (0.82)-                    | 32                                          |
| DSCP dna RTP (0-63):                    | 40                                          |
| DSCP для RTCP (0-63):                   | 32                                          |
| Передача сигналов DTMF                  |                                             |
| Метод передачи сигналов DTMF:           | SIP Info                                    |
|                                         | ) Inband                                    |
|                                         | RFC2833                                     |
| RFC2833 Payload type:                   | 101                                         |
| Подключение уарр                        |                                             |
| BLENSTL MUTENHAL                        | IDPhone (AdsID/Pyc1)                        |
| оворать интерфенс.                      |                                             |
|                                         | Применить                                   |
|                                         |                                             |
|                                         |                                             |
|                                         |                                             |

#### Настройка завершена!!!

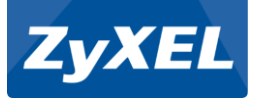

FAQ

# Часто задаваемые вопросы

## Били Сде в настройках отключить/включить NAT?

| ZyXEL Keenetic DSL                                                                                                    | Языка Русский 🔻 Быстрая настройка NetFriend                                                                    |
|----------------------------------------------------------------------------------------------------|----------------------------------------------------------------------------------------------------|
| Домашняя сеть                                                                                                    |                                                                                                    |
| Устройства Параметры IP DHCP Relay NAT GMP Proxy                                                                                                    |                                                                                                    |
| Трансляция сетевых адресов (NAT)                                                                                                    |                                                                                                    |
| Трансляция сетевых адресов (NAT) позволяет всем устройствам домашней сети одно<br>адрес. Вы можете выключить NAT, если хотите, чтобы интернет-центр работал в режи | овременно выходить в Интернет, используя один внешний IP-<br>име классического маршрутизатора третьего уровня. |
| Использовать NAT: 🖉                                                                                                    |                                                                                                    |
| Применить                                                                                                    |                                                                                                    |
|                                                                                                    |                                                                                                    |

Нижняя вкладка *Домашняя сеть* — Вкладка *NAT* 

### Используется ли Igmp snooping?

В Интрернет-центрах Keenetic единый модуль proxy/snooping, настраивается во вкладке *Домашняя сеть* —> вкладка *IGMP Proxy* 

| ZYXEL Keenetic DSL                                                         |                                                                                                    | Язык: Русский 🔻 Быстрая настройка NetFrie                                         |
|----------------------------------------------------------------------------|----------------------------------------------------------------------------------------------------|-----------------------------------------------------------------------------------|
| омашняя сеть                                                               |                                                                                                    |                                                                                   |
| стройства Параметры IP DHCP Re                                             | elay NAT CGMP Proxy                                                                                                  |                                                                                   |
| IGMP proxy                                                                 |                                                                                                    |                                                                                   |
| IGMP proxy ретранслирует поток мног<br>используется для предоставления усл | оадресной рассылки от провайдера к устройствам домашней<br>уги IP-телевидения. Настройки по умолчанию на данной стра | сети. Многоадресная рассылка обычно<br>нице подходят для большинства провайдеров. |
| Включить функцию IGMP р                                                    | оху: 🗹                                                                                                    | Роль                                                                              |
| ISP                                                                        | Broadband connection                                                                                                 | К провайдеру                                                                      |
| AdsI0/Pvc0                                                                 | megaline                                                                                                    |                                                                                   |
| GuestWiFi                                                                  | Guest access point                                                                                                   | ▼                                                                                 |
| WifiMaster0/AccessPoint2                                                   |                                                                                                    | ▼                                                                                 |
| WifiMaster0/AccessPoint3                                                   |                                                                                                    | T                                                                                 |
| WifiMaster0/WifiStation0                                                   |                                                                                                    | ▼                                                                                 |
| Home                                                                       | Home network (Wired and wireless hosts)                                                                              | К домашней сети 🔻                                                                 |
| Bridge1                                                                    |                                                                                                    | <b></b>                                                                           |
| Bridge2                                                                    |                                                                                                    | ▼                                                                                 |
| PPPoE0                                                                     | megaline                                                                                                    | •                                                                                 |
| Включить прозрачную передачу РР                                            | PoE:                                                                                                    |                                                                                   |
|                                                                            | Применить                                                                                                    |                                                                                   |

- Удаленный доступ закрыт в роутере?
   Удаленный доступ по умолчанию закрыт. Открывается разрешением соответствующих портов на нужном WAN интерфейсе в фаерволе.
- Можно ли одновременно использовать Wi-Fi как для интернета, так и для IDTV?
   Можно если IPTV не привязан к конкретному LAN порту. Для телевидения необходимо выделить отдельную Wi-Fi сеть.

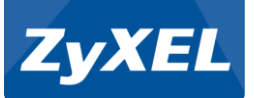

 Почему при просмотре конфига пароль для ddns представлен в незашифрованном виде?

Это возможно появится в будущих прошивках.

- Почему нет поддержки snmp в Keenetic DSL? Поддержка SNMP не планировалась в устройствах серии Keenetic.
- Сколько стен пробивает wifi?
   Зависит от толщины, типа стен и усиления антенн. Антенны мощностью 5dBi пробивают две стандартные стены, либо пол/потолок.
- Есть ли встроенная диагностика ADSL линии? Только статистика. Посмотреть можно с помощью команды в командной строке: *show interface Adsl0*
- При скачке напряжение настройки сохраняются?
   Настройки хранятся в энергонезависимой памяти. Если скачок произошел не во время сохранения конфига, то настройки сохранятся.
- Как настроить роутер для работы с P2P-сетями?
   В Интернет-центрах Keenetic по умолчанию включен UPnP поэтому торрент-клиент должен сам пробросить себе порт. Инструкцию по настройке встроенного торрентклиента можно посмотреть по ссылке: <u>http://zyxel.kz/kb/2356</u>
- Как мне отключить соединение PPPoE из командной строки?
   Ввести команду interface PPPoE0 down

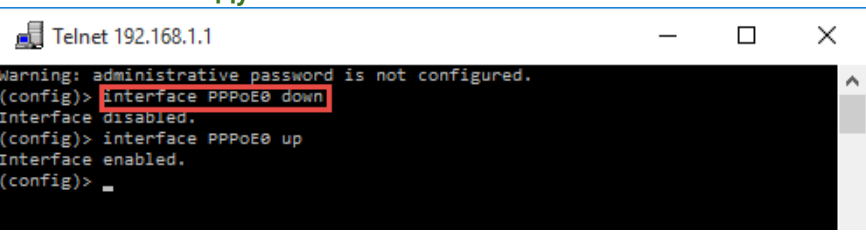

• Как просмотреть ARP-таблицу MAC-адресов в роутере? Ввести команду *show interface Switch0 mac* 

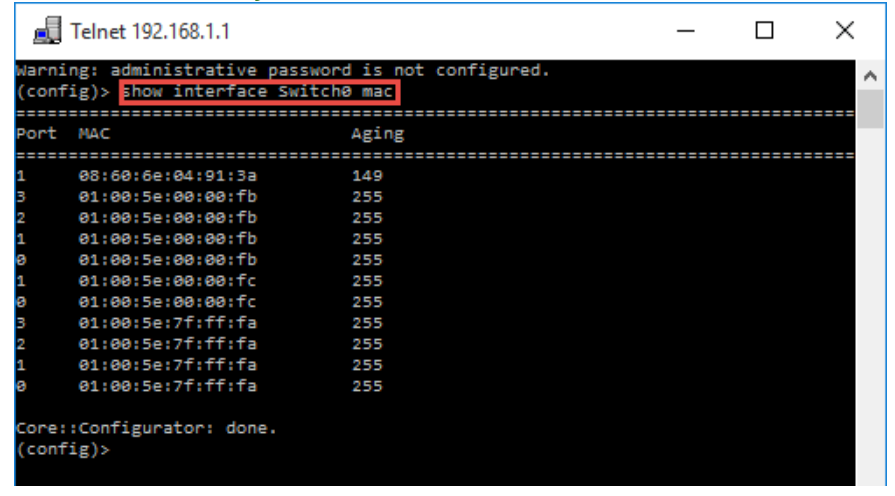

15

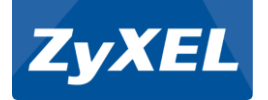

- Каким образом можно записать микропрограмму в роутер по протоколу FTP?
   Протокол FTP не поддерживается для работы с прошивкой/конфигом. Он используется для работы с подключенным накопителем.
- Могу ли я изменить интервал обновления таблицы динамической маршрутизации (RIP-таблицы)?
   В Интернет-центрах Keenetic протокол RIP не поддерживается.
- Могу ли я использовать роутер как прокси-сервер DNS? Интернет-центр по умолчанию работает как DNS Proxy.
- Почему я не могу подключиться к удаленному FTP-серверу, используя нестандартный порт, например, 1024?

Встроенная функция FTP ALG поддерживает только стандартный порт.

Полезные к ознакомлению статьи и инструкции:

- Как через веб-интерфейс интернет-центра серии Keenetic можно работать с файлами на подключенном USB-диске? <u>http://zyxel.kz/kb/4718</u>
- Каким образом можно посмотреть информацию о подключенных клиентах Wi-Fi к точке доступа интернет-центра серии Keenetic? <u>http://zyxel.kz/kb/3987</u>
- Как настроить проброс портов в интернет-центрах серии Keenetic для корректной работы программы µTorrent? <u>http://zyxel.kz/kb/4038</u>
- Каким образом можно настроить печать с мобильного устройства на базе Android через принтер, подключенный к интернет-центру серии Keenetic? <u>http://zyxel.kz/kb/4616</u>
- Каким образом можно использовать Keenetic в качестве роутера для Гостевой сети и в качестве обычной точки доступа для Основной сети? <u>http://zyxel.kz/kb/3911</u>
- •

# ПО ВСЕМ ВОЗНИКАЮЩИМ ВОПРОСАМ ТЕХНИЧЕСКОЙ НАСТРОЙКИ УСТРОЙСТВ СЕРИИ КЕЕNETIC МОЖНО ПИСАТЬ ПО АДРЕСУ: <u>SUPPORT@ZYXEL.KZ</u>

# ЛИБО ОБРАЩАТЬСЯ ПО ТЕЛЕФОНУ В ПРЕДСТАВИТЕЛЬСТВО ZyXEL: +7 727 259 0699 (вн. 3356)